## Инструкция по подписанию договора на профессиональное обучение работодателем

## 1.1.1.1 Просмотр уведомлений

В ЛК работодателя предусмотрена возможность заключения договора на образование, включая:

– получение и просмотр уведомления о необходимости подписания;

 возможность просмотра, подписания с помощью электронной подписи или отказа от подписания договора;

– получение и просмотр уведомления об отказе от подписания договора гражданином или работодателем.

Для просмотра уведомлений необходимо в главном меню нажать на кнопку. В результате осуществится переход на страницу уведомлений.

| Все сервисы 👻 Вакансии компании 👻 Отклики и приглашения Компания 👻 Поиск работников 💿 Калужская 🛱 ♡ 📍                                                                                                    |
|----------------------------------------------------------------------------------------------------|
| РАБОТА<br>РОССИИ<br>Indexem.ru                                                                                                    |
| <ul> <li>уведомления работодателя</li> <li>Уведомления</li> <li>Поиск по тексту</li> </ul>                                                                                                    |
| Договор направлен<br>Заявление №000 004 915 201-1236<br>Гражданин: БОПровский Вадим Сергеевич<br>Краткое описание программы:Самая лучшая программа на свете<br>Стороны подписания: Исполнитель, Работодатель, Слушатель<br>Событие: Договор направлен на подписание гражданину<br>20.12.2023                                                                                                    |
| Подписание договора одной из сторон<br>Заявление №000 004 915 201-1236<br>Гражданин: БОПровский Вадим Сергеевич<br>Краткое описание программы:Самая лучшая программа на свете<br>Стороны подписания: Исполнитель, Работодатель, Слушатель<br>Событие: Подписан работодателем<br>Отвественный: Бопровская Анна Сергеевна<br>Комментарий: Подписан усиленной квалифицированной электронной подписью<br>20.12.2023 |
| Договор направлен<br>Заявление №000 004 915 201-1236<br>Гражданин: БОПровский Вадим Сергеевич<br>Краткое описание программы:Самая лучшая программа на свете<br>Стороны подписания: Исполнитель, Работодатель, Слушатель<br>Событие: Договор направлен на подписание работодателю<br>20.12.2023                                                                                                    |

## 1.1.1.2 Подписание договора на обучение

Для подписания договора необходимо перейти на страницу «Заявления на прохождение обучения» (рисунок **Ошибка! Источник ссылки не найден.**).

Выбрать из списка заявление в статусе «Договор ожидает подписания», нажать на кнопку «Перейти к подписанию».